# Adding a New WITS User (Prevention)

To add a new WITS user, the user must have either the Staff Administrator role or the Human Resources (Full Access) role attribute. If the Agency/Staff List menu pick is displayed, the user has one of the Staff Administration role attributes (Human Resources, Staff Management, Reset Logon).

Note: Standard User will Require the following roles: ClientProfile (Full Access), Intake (Full Access), Prevention Plan(Full Access), Group Notes (Full Access) and Prevention (Full Access)

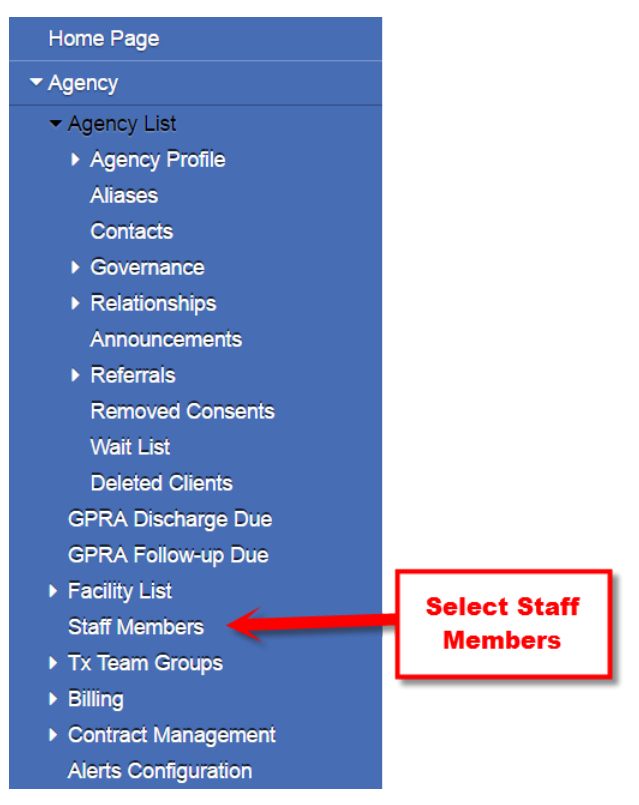

Figure x.1 – Agency Menu with Staff List Menu Pick

To add a new WITS user, click on the Staff Members menu pick. The Agency Staff Search screen will be displayed.

a. Click on 'Create New Staff Member'.

| Q Staff Member Search |                 |                 | Click Create New |                                        |  |  |
|-----------------------|-----------------|-----------------|------------------|----------------------------------------|--|--|
| Search                | Advanced Search |                 | Staff Member     | Staff Member O Create New Staff Member |  |  |
| Search.               |                 |                 |                  | Search                                 |  |  |
| Showing               | 1-49 of 49      | Previous 1 Next | Select Columns   | Select View                            |  |  |

b. Enter, at a minimum, the following Staff Profile information.

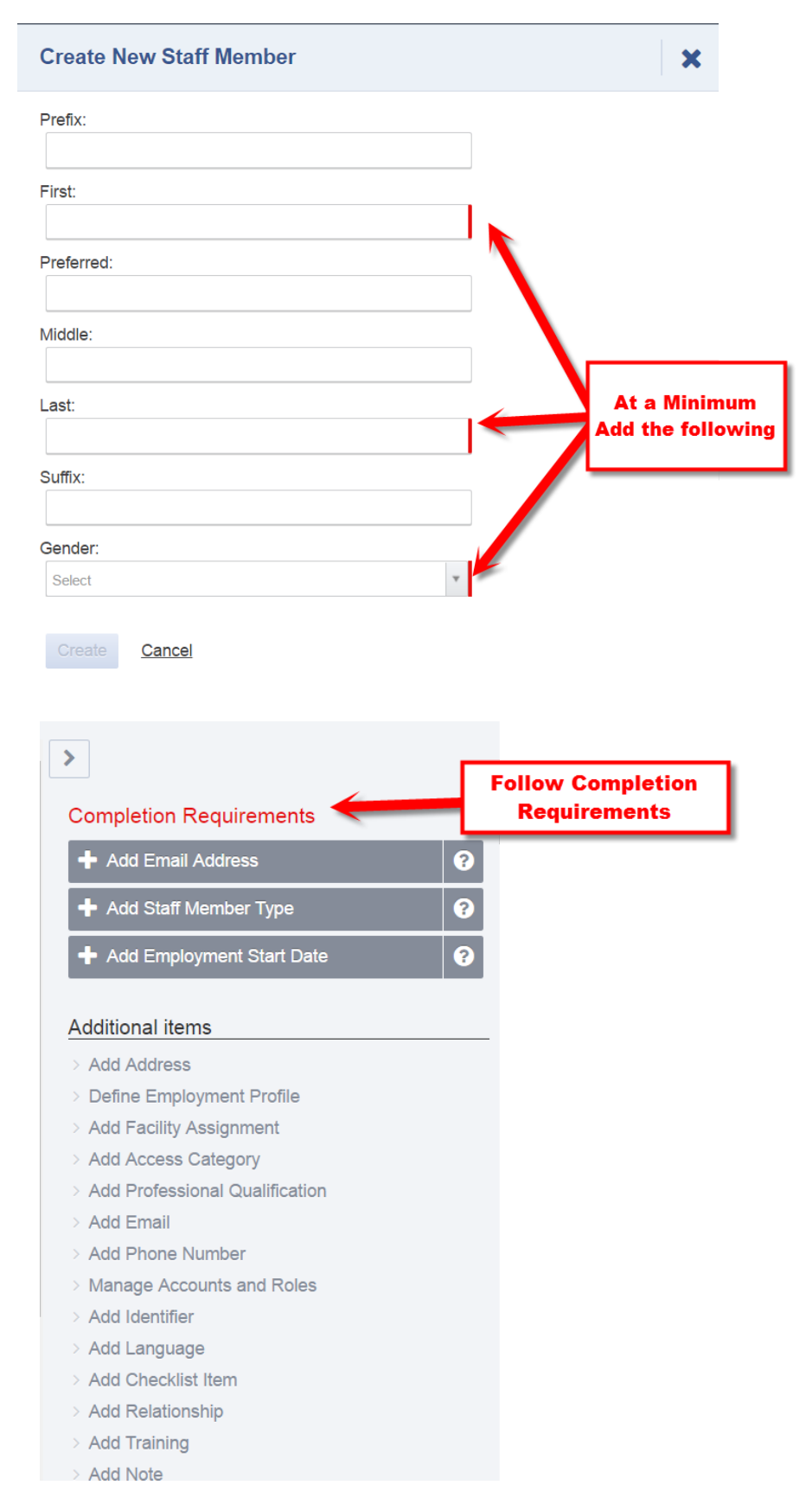

- 1) First Name
- 2) Last Name
- 3) Select Gender (1 = Male; 2 = Female; 7 = Unknown)
- 4) Email address which is required for receiving system assigned password and PIN.
- 5) Select the Staff Type from the dropdown list.
- 6) Select the Manager Name from the dropdown list. If the manager name is not there, you can just add the Staff Profile information of the manager.
- 7) Start Date Date staff started working for the agency

NOTE: If the staff will <u>not</u> be accessing WITS, you can stop here. The following steps are required for the staff to access WITS.

| Email Address:                               |   |          |
|----------------------------------------------|---|----------|
| voseb.atsharzadeh@doh.hawaii.gov             |   |          |
|                                              |   |          |
| Save <u>Cancel</u>                           |   |          |
|                                              |   |          |
| Job Title:                                   |   |          |
| Certified Substance Abuse Counselor          | × | *        |
| Include Job Title in Display Name            |   |          |
| Staff Member Type:                           |   |          |
| Agency Clinical Staff                        | × | -        |
|                                              |   |          |
| Permanent                                    | × | <b>.</b> |
|                                              |   |          |
| Employment Date Range:                       |   |          |
| 07/01/2013                                   |   |          |
| Full Time Equivalent:                        |   |          |
| Full Time                                    | × | •        |
| Taxonomy Type:                               |   |          |
| Behavioral Health & Social Service Providers | × | Ψ.       |
| Tayonomy Classification:                     |   |          |
| 103K00000X Behavioral Analyst                | × | <b>.</b> |
|                                              |   |          |
| Taxonomy Specialization:                     |   |          |
| Select                                       |   | *        |

To allow access to the WITS system the following information needs to be added:

c. Create User Logon ID. Go to Account Information screen by clicking on Account Information menu pick.

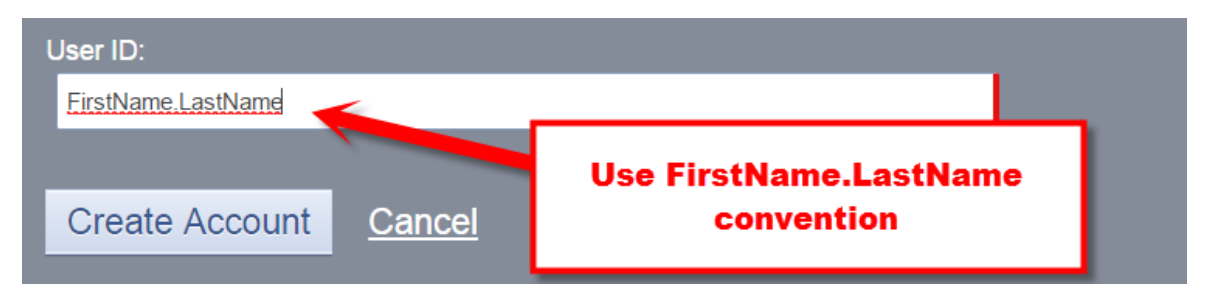

- 1) Assign a user logon ID. WITS practice is to use the following user logon Id naming format staff first name-period-staff last name, e.g. joseph.manager.
- 2) Click on the '*Create Account*' under Administrative Actions.

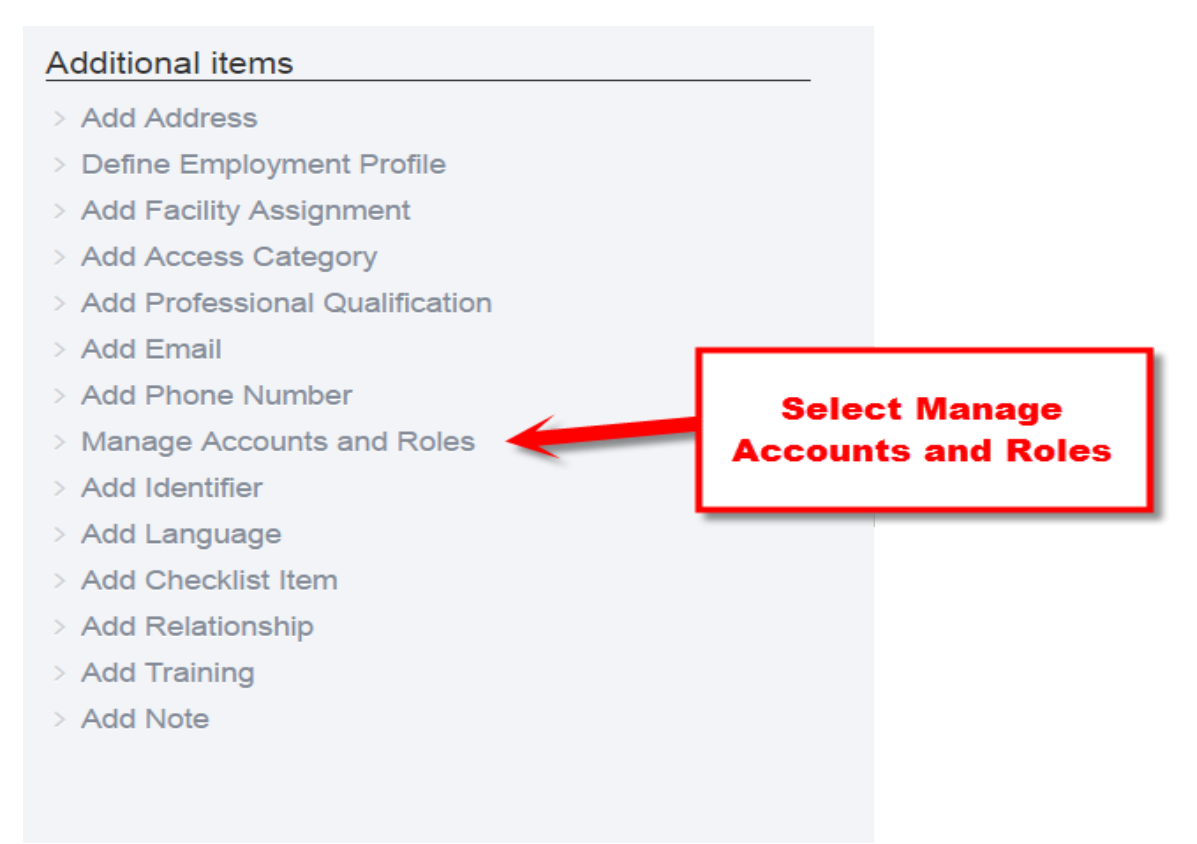

d. Assign Roles (1) and Role Attributes (2). See sample system access settings.

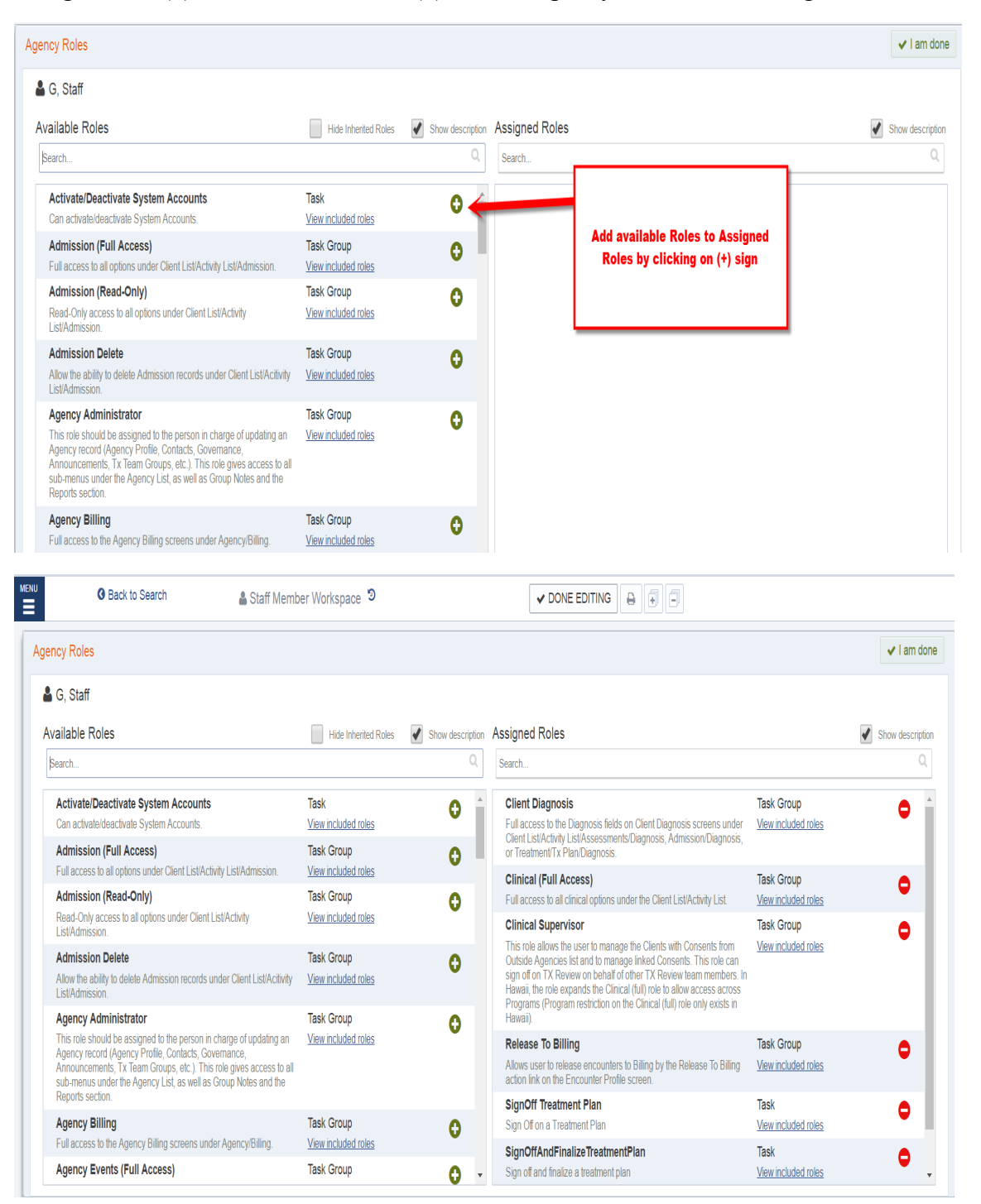

#### e. Prevention Staff Roles as follows

| User Account                                                                                                    | *                                                                                                    |
|----------------------------------------------------------------------------------------------------|----------------------------------------------------------------------------------------------------|
| User ID: alan.prev                                                                                                    | Lock Agency Access Reset Credentials                                                                                                    |
| System Roles:                                                                                                    |                                                                                                    |
| Agency Roles                                                                                                    | Manage roles                                                                                                    |
| <ul> <li>Agency Billing</li> <li>Billing Encounter List</li> <li>Group Notes (Full Access)</li> <li>Invoice Attestation</li> <li>Prevention Plan(Full Access)</li> </ul> | <ul> <li>Agency Invoicing (Full Access)</li> <li>ClientProfile (Full Access)</li> <li>Intake (Full Access)</li> <li>Prevention (Full Access)</li> <li>Prevention Statewide Initiative</li> </ul> |

# f. Prevention Billing Roles

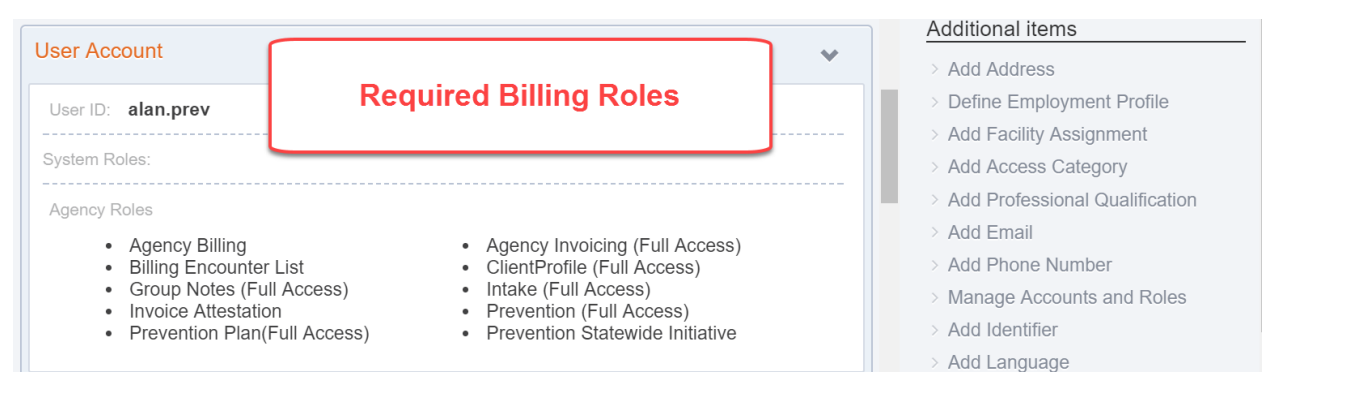

### g. Assign staff to facility(s)

| Facilities:        |                    |                                          |
|--------------------|--------------------|------------------------------------------|
| (a                 |                    |                                          |
| Residential        |                    |                                          |
| Main Office        |                    |                                          |
| Helping House      |                    |                                          |
| Lanai Office       |                    | Add Selected<br>Facilities to right side |
| Effective:         | Has end date       |                                          |
| Save <u>Cancel</u> | Add Effective Date |                                          |

- 1) Select the facilities. At least one (1) facility is required for anyone accessing WITS.
- 2) Select the client access categories. If this feature is not used, leave as is, however, please ensure the when creating client profiles, that no Access Category is assigned.
- 3) Assign facility-programs that the user will have access to. This allows the user to view the information in the program enrollment.
- 4) Add Professional Qualification

**NOTE:** If a user is assigned the Clinical Supervisor role, they have access to all programs in the Facilities Approved For selected box.

Add CSAC

etc.

#### Additional items

- > Add Address
- > Define Employment Profile
- > Add Facility Assignment
   > Add Access Category
- > Add Professional Qualification
- > Add Email
- > Add Phone Number
- > Manage Accounts and Roles
- > Add Identifier
- > Add Language
- > Add Checklist Item
- > Add Relationship
- > Add Training
- > Add Note

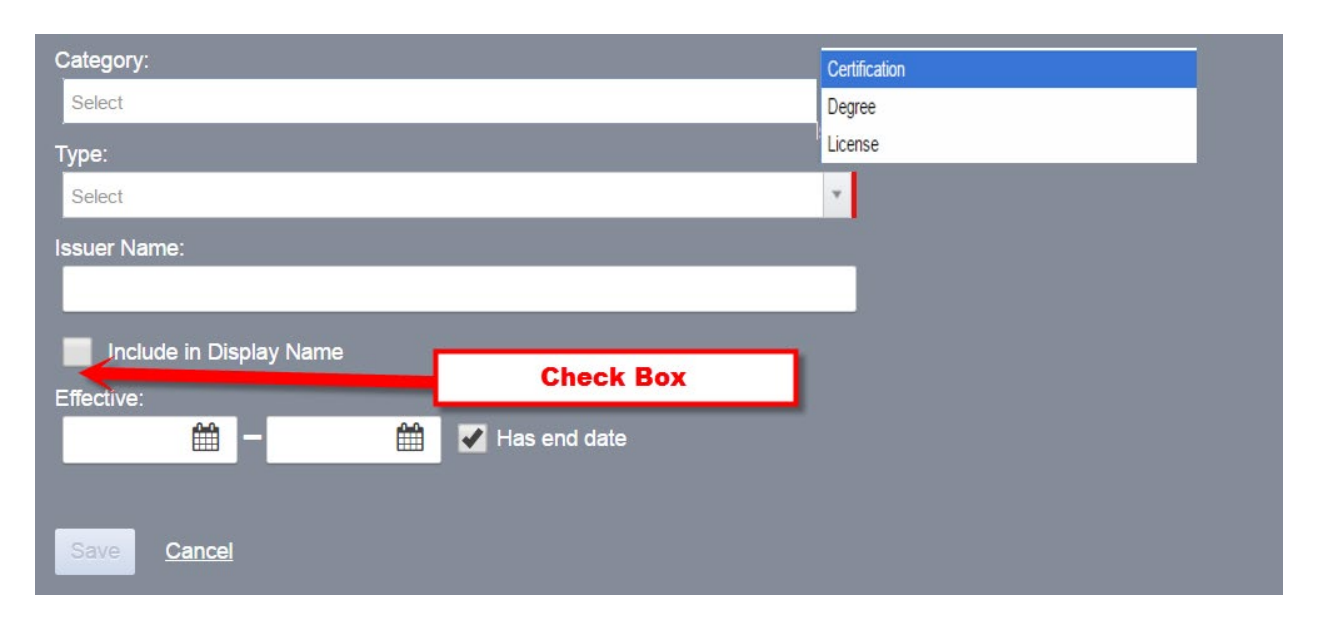

| MENU Search                                           |                                 | 👗 Staff Member Work   | kspace ව                      |              |      |
|-------------------------------------------------------|---------------------------------|-----------------------|-------------------------------|--------------|------|
| ٢                                                     | Professiona                     | al Qualifications     | Click Done Editir<br>Finished | ng when      | ~    |
| Profile                                               | Certificatio                    | on Certified Substar  | nce Abuse Counselor           | 07/01/2013 - | ø o  |
| Employment Profile<br>User Account                    | Employment Profile User Account |                       |                               |              |      |
| Facility Assignments<br>Professional Qualifications » | Contact Info                    | ormation              |                               |              | ~    |
| Contact Information                                   | Preferred Method Of Contact:    |                       |                               |              | (and |
|                                                       |                                 | yoseb.afsharzadeh@doh | .hawaii.gov F                 | Primary      | ø o  |
|                                                       |                                 | Add Email Addresses   |                               |              |      |
|                                                       | C.                              | No Items              |                               |              |      |
|                                                       |                                 | Add Phone Numbers     |                               |              |      |
|                                                       | •                               | No Items              |                               |              |      |
|                                                       |                                 | Add Physical Addresse | 95                            |              |      |
|                                                       |                                 |                       |                               |              |      |

#### Standard User Roles:

| User Account                                                                                                    | ~                                                                            |
|----------------------------------------------------------------------------------------------------|------------------------------------------------------------------------------|
| User ID: Standard User                                                                                              |                                                                              |
|                                                                                                    |                                                                              |
| <ul> <li>ClientProfile (Full Access)</li> <li>Intake (Full Access)</li> <li>Prevention Plan(Full Access)</li> </ul> | <ul><li>Group Notes (Full Access)</li><li>Prevention (Full Access)</li></ul> |

# **Billing User Roles:**

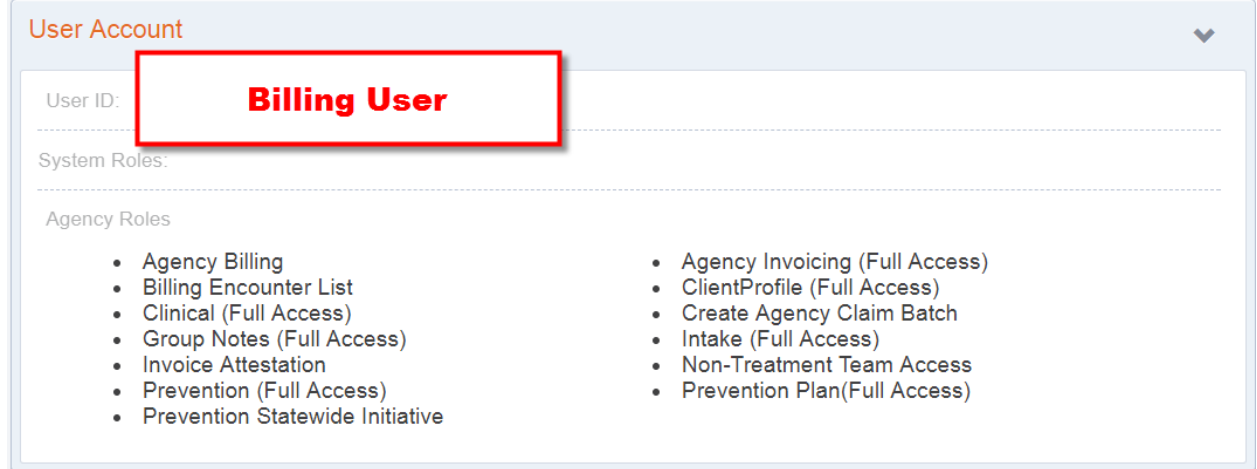